# 《AutoCAD 2012 机械制图实例教程》 理实一体化课程教案

| 专业名称: |    | 医疗器械与维护 |
|-------|----|---------|
| 授课教师: |    | 刘旭升     |
| 系     | 部: | 器械工程系   |

# 山西药科职业技术学院

| 教学模块 | AutoCAD 的绘图环境及基本操作 | 授课教师  | 刘旭升 |
|------|--------------------|-------|-----|
| 课题名称 | AutoCAD 2012 概述及   | 及软件安装 |     |

| 授课时数        | 2 课时                                                                     |            |     |
|-------------|--------------------------------------------------------------------------|------------|-----|
| 授课班级        | 13级医疗器械与维护1班                                                             | 授课班级人数     | 30人 |
| 教学目的<br>与要求 | 1、了解 AutoCAD 的应用范围及为<br>2、掌握 AutoCAD 2012 软件的安<br>3、熟悉 AutoCAD 2012 用户界面 | 发展<br> 装方法 |     |
| 重点与难<br>点   | 重点: 熟悉 AutoCAD 2012 用户界<br>难点: AutoCAD 2012 软件的注册                        | R面<br>}    |     |
| 教学方法        | 讲述法、                                                                     | 实训法        |     |
| 指定参考<br>书 目 | 《AutoCAD 2012 朳                                                          | 械制图实例教程》   |     |

#### 理实一体化课堂教学安排

教学过程

主要教学、示范内容及步骤

| 课程介绍  | 一、本课程的任务:                                     |  |  |
|-------|-----------------------------------------------|--|--|
| 5分钟   | 1. 培养和发展学生的空间思维能力。                            |  |  |
|       | 2. 了解 AutoCAD 的应用范围及发展历史。                     |  |  |
|       | 3. 掌握 AutoCAD 绘图技能,提高解决实际问题的能力。               |  |  |
|       | 1. 培养学生具有耐心细致的工作作风和严肃认真的工作态度。                 |  |  |
|       | 二、学习本课程的注意事项:                                 |  |  |
|       | 1.本课程是一门实用性很强的课程。                             |  |  |
|       | 2. 本课程是一门实践性很强的课程。                            |  |  |
|       | 3. 本课程是一门标准化很强的课程。                            |  |  |
|       | 4. AutoCAD 计算机绘图技术将会普及和发展。                    |  |  |
| 讲解新课  | 一、导入                                          |  |  |
| 20 万刊 | 在现代工业生产中,无论是机器设备的设计、制造、安装都离                   |  |  |
|       | 不开设计图纸,图纸用来表达设计者的设计意图,而生产制造人                  |  |  |
|       | 员则按照图纸进行生产制造,因此,作为一名工程技术人员,一                  |  |  |
|       | 定要具备相应的计算机绘图能力。                               |  |  |
|       | 二、AutoCAD 的应用范围及发展历史                          |  |  |
|       | AutoCAD 是有美国 Autodesk 公司开发的通用计算机辅助绘图          |  |  |
|       | 与设计软件包,具有易于掌握、使用方便、体系结构开发等特点,                 |  |  |
|       | 深受广大工程技术人员的欢迎。AutoCAD 自 1982 年问世以来,已经         |  |  |
|       | 进行了近 26 次的升级,从而使其功能逐渐强大,且日趋完善。如               |  |  |
|       | 今, AutoCAD 已广泛应用与机械、建筑、电子、航空航天、造船、石油          |  |  |
|       | 化工、土木工程、冶金、农业、气象、纺织、轻工业等领域。在中国,               |  |  |
|       | AutoCAD 已经成为工程设计领域中应用最为广泛的计算机辅助设计             |  |  |
|       | · 如件之一。                                       |  |  |
|       | 1982 年 12 月、美国 Autodesk 公司首先推出 AutoCAD 第一个    |  |  |
|       | 版本 AutoCAD 1 0版 随后在 1983 年 4 日和 8 日分别堆出了      |  |  |
|       |                                               |  |  |
|       | AULUCAD 1.4 MM 1.3 M。 红灯 ) 40 多火的开级,及展到 ) う大的 |  |  |

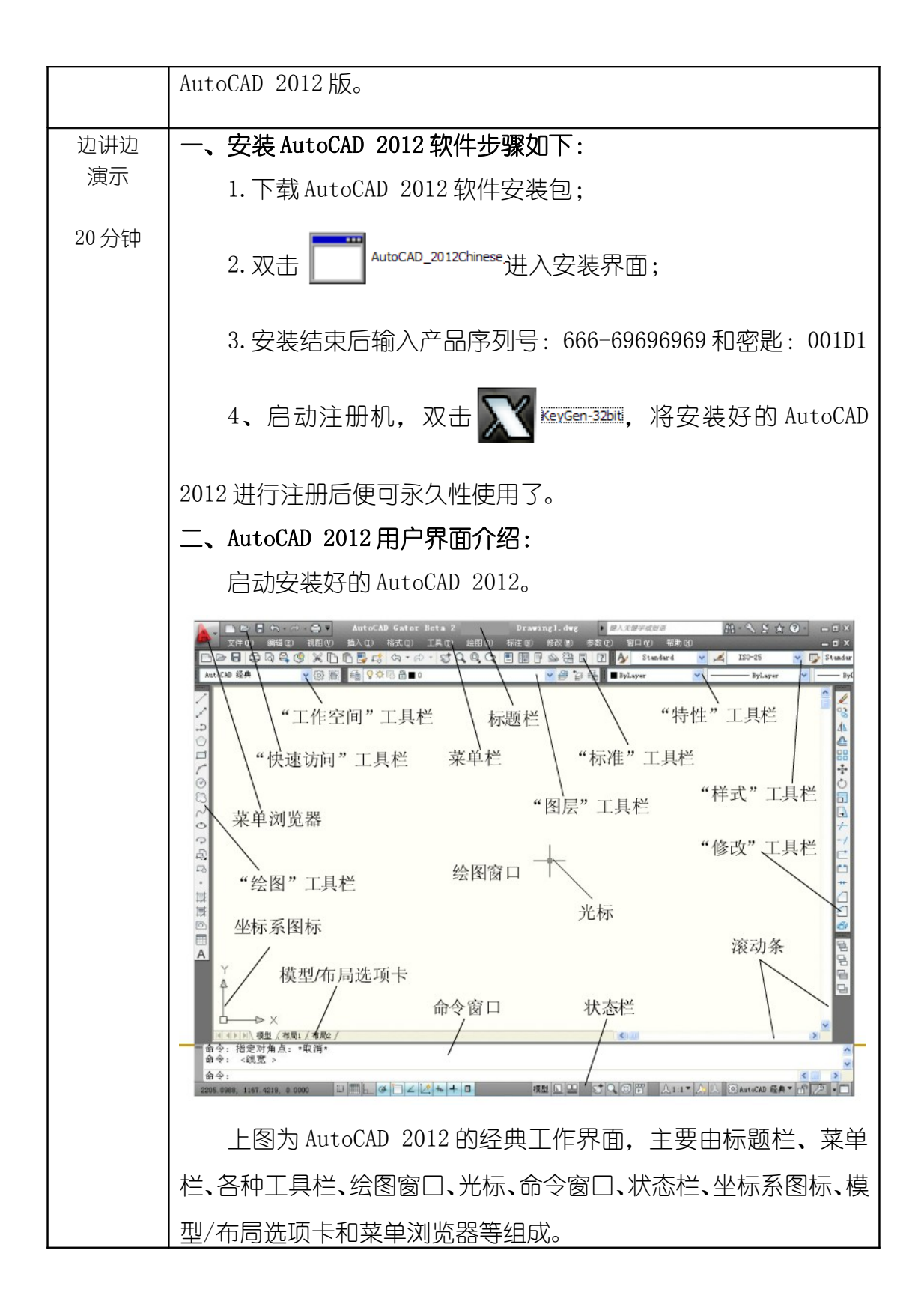

| 教师讲解           | 1、 AutoCAD 2012 如何新建、打开、保存和另存为一个文件;   |  |  |
|----------------|---------------------------------------|--|--|
| 再次强调<br>5 分钟   | 2、 AutoCAD 2012 功能区的打开与关闭;            |  |  |
| U )J (T        | 3、 如何固定选项卡下设面板;                       |  |  |
|                | 4、 如何添加和关闭绘图工具栏;                      |  |  |
|                | 5、 功能区的收拢与展开、浮动与固定;                   |  |  |
|                | 6、 AutoCAD 提供了两种绘图环境:模型空间及图纸空间;       |  |  |
|                | 7、 AutoCAD 绘图环境的组成一般称为工作空间,包括草        |  |  |
|                | 图与注释、三维基础、三维建模、AutoCAD 经典;            |  |  |
|                | 8、 按F2键可以打开与关闭命令窗口;                   |  |  |
|                | 9、 绘图窗口中包含了显示及观察图形的工具:主要有             |  |  |
|                | (1) 视口控件 (2) ViewCube 工具 (3) 导航栏, 其中导 |  |  |
|                |                                       |  |  |
|                |                                       |  |  |
| 学生竭作           | 学生开始自己动手完成 AutoCAD 2012 软件的安装,安装过程    |  |  |
| 子工141F<br>提出问题 | 中遇到问题及时提出,老师现场解答每一位学生的提问,并给予          |  |  |
| 教师巡回           | 辅导。                                   |  |  |
| 指守             |                                       |  |  |
| 30分钟           |                                       |  |  |
| 巡回重点           | 1、注意查看学生的安装步骤是否正确;                    |  |  |
| 及注息争<br>项      | 2、安装完成后看是否激活软件,只有输入注册码激活后软件           |  |  |
|                | 才可以永久使用。                              |  |  |
|                |                                       |  |  |
|                |                                       |  |  |
|                |                                       |  |  |

| 结束指导<br>5 分钟 | 总结学生在实际操作过程中的不恰当做法及存在的问题。       |
|--------------|---------------------------------|
| 布置作业         | 回去将 AutoCAD 软件安装到自己的电脑上,并启动进一步熟 |
| 5 分钟         | 悉用户界面。                          |
|              |                                 |
| 整理           | 1、保存文件,退出AutoCAD 2012,关闭电脑及电源;  |
| 现场           | 2、清理现场垃圾,关闭门窗。                  |
| 及            |                                 |
| 设备           |                                 |
| 保养           |                                 |

| 教学模块        | AutoCAD 的绘图环境及基本操作                     | É          | 授课教师 |  | 刘旭升 |
|-------------|----------------------------------------|------------|------|--|-----|
| 课题名称        | AutoCAD 20                             | 12 命       | 令调用  |  |     |
| 授课时数        | 2 语                                    | 时          |      |  |     |
| 授课班级        | 13级医疗器械与维护1班                           | 授课班级人数 30人 |      |  |     |
| 教学目的<br>与要求 | 1、 熟悉简单的命令调用<br>2、掌握 AutoCAD 2012 —些基本 | 操作         |      |  |     |

| 「またにを         |                         |
|---------------|-------------------------|
| 里州 J 准<br>  占 |                         |
| <del>.</del>  |                         |
|               |                         |
|               |                         |
|               |                         |
|               |                         |
|               |                         |
| 教学力法          |                         |
|               |                         |
|               |                         |
|               |                         |
|               |                         |
|               |                         |
| 指定参考          | 《AutoCAD 2012 机械制图实例教程》 |
| 书 目           |                         |
|               |                         |
|               |                         |
|               |                         |
|               |                         |
|               |                         |

## 理实一体化课堂教学安排

| 教学过程  | 主要教学、示范内容及步骤                       |  |  |
|-------|------------------------------------|--|--|
| 导入新课  | AutoCAD 2012的学习要从简单的绘图命令开始学起,学会正   |  |  |
| 5分钟   | 确调用命令并掌握 AutoCAD 绘图的基本操作是非常关键的。本节课 |  |  |
|       | 就来带大家一起来学习如何调用命令及完成一些基本的操作。        |  |  |
| 讲解新课  | 一、AutoCAD 绘图的基本过程                  |  |  |
| 25 分钟 | 通过新建直线、圆形等简单的练习来演示 AutoCAD 绘图的基本   |  |  |
|       | 过程。                                |  |  |
|       | 绘图过程中用到的基本命令有:                     |  |  |
|       | 1. 【新建】选择 acadiso.dwt 模板           |  |  |
|       | 2. 直线命令 line                       |  |  |

|     | 3. 画圆命令 circle                    |
|-----|-----------------------------------|
|     | 二、AutoCAD 绘图的一些基本操作               |
|     | AutoCAD 绘图的基本操作主要有平移、缩放、删除、保存文件、调 |
|     | 用命令、选择对象、撤销和重复命令、取消已经执行的操作、设定绘    |
|     | 图区域大小、预览打开文件及在文件间切换等。             |
|     | 1、平移                              |
|     | 通过【导航栏】上的手形按钮或按住鼠标中键来进行平移。        |
|     | 2、缩放                              |
|     | 通过【导航栏】上范围缩放按钮或滚动鼠标中键来进行缩放。       |
|     | 3、调用命令                            |
|     | 1)使用键盘发出命令                        |
|     | 2)利用鼠标光标发出命令                      |
|     | 4、选择对象的常用方法                       |
|     | 1) 用矩形窗口选择对象                      |
|     | 2) 用交叉窗口选择对象                      |
|     | 3) 给选择集添加或去除对象                    |
|     | 5、撤销和重复命令                         |
|     | 通过 Esc 键和 Enter 键来执行              |
|     | 6、设定绘图区域大小                        |
|     | AutoCAD 的绘图空间是无限大的,但可以通过设定程序窗口中   |
|     | 显示出的绘图区域的大小。作图时,事先对绘图区大小进行设定,     |
|     | 将有助于学生了解图形分布的范围。当然,也可以通过随时缩放图     |
|     | 形以控制其在屏幕上的显示范围。                   |
|     | 7、预览打开的文件及在文件间切换                  |
|     | AutoCAD 是一个多文档环境,学生可同时打开多个图形文件,   |
|     | 预览打开的文件及在文件间切换。                   |
| 边讲边 | 带领学生完成以下图形练习:                     |

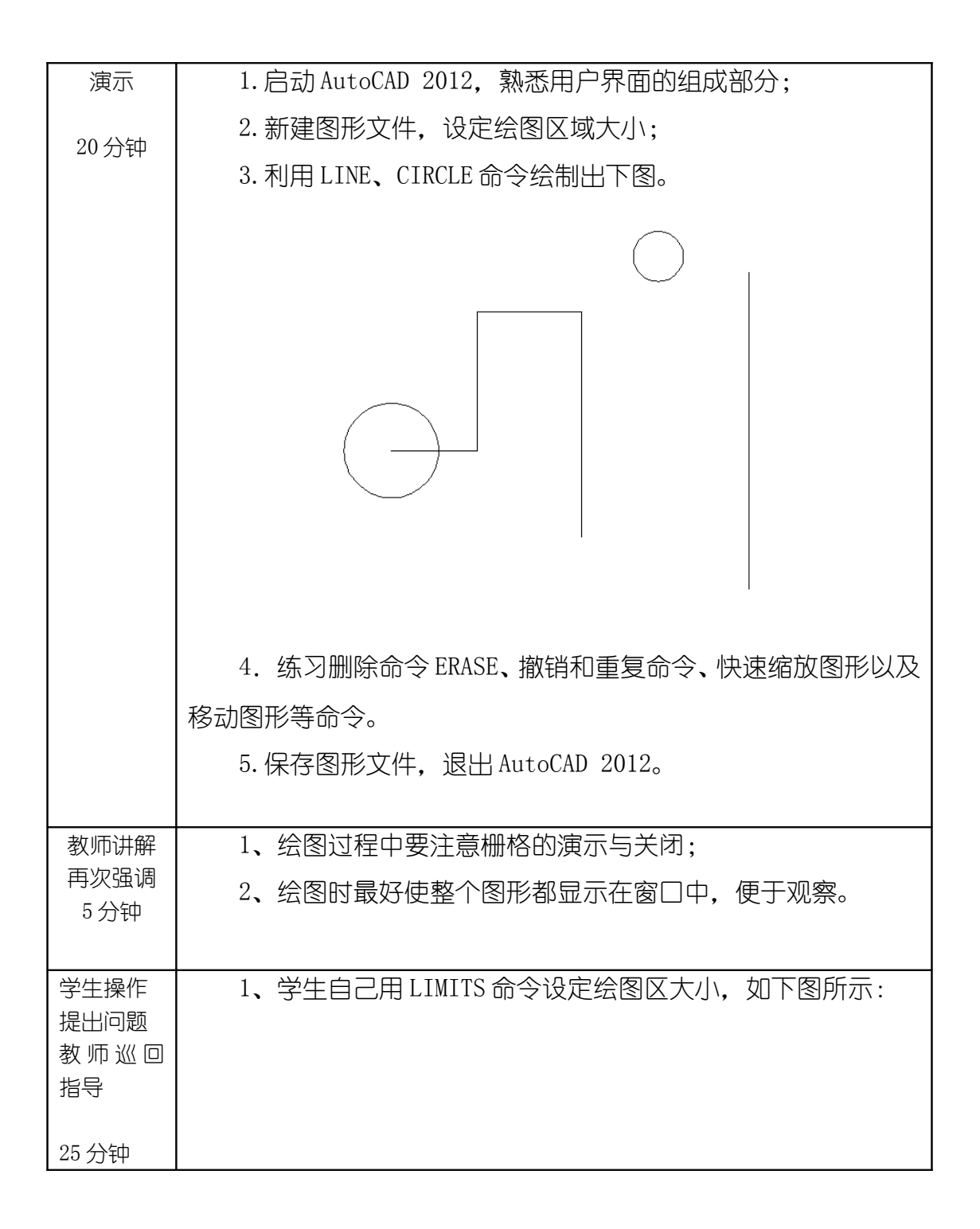

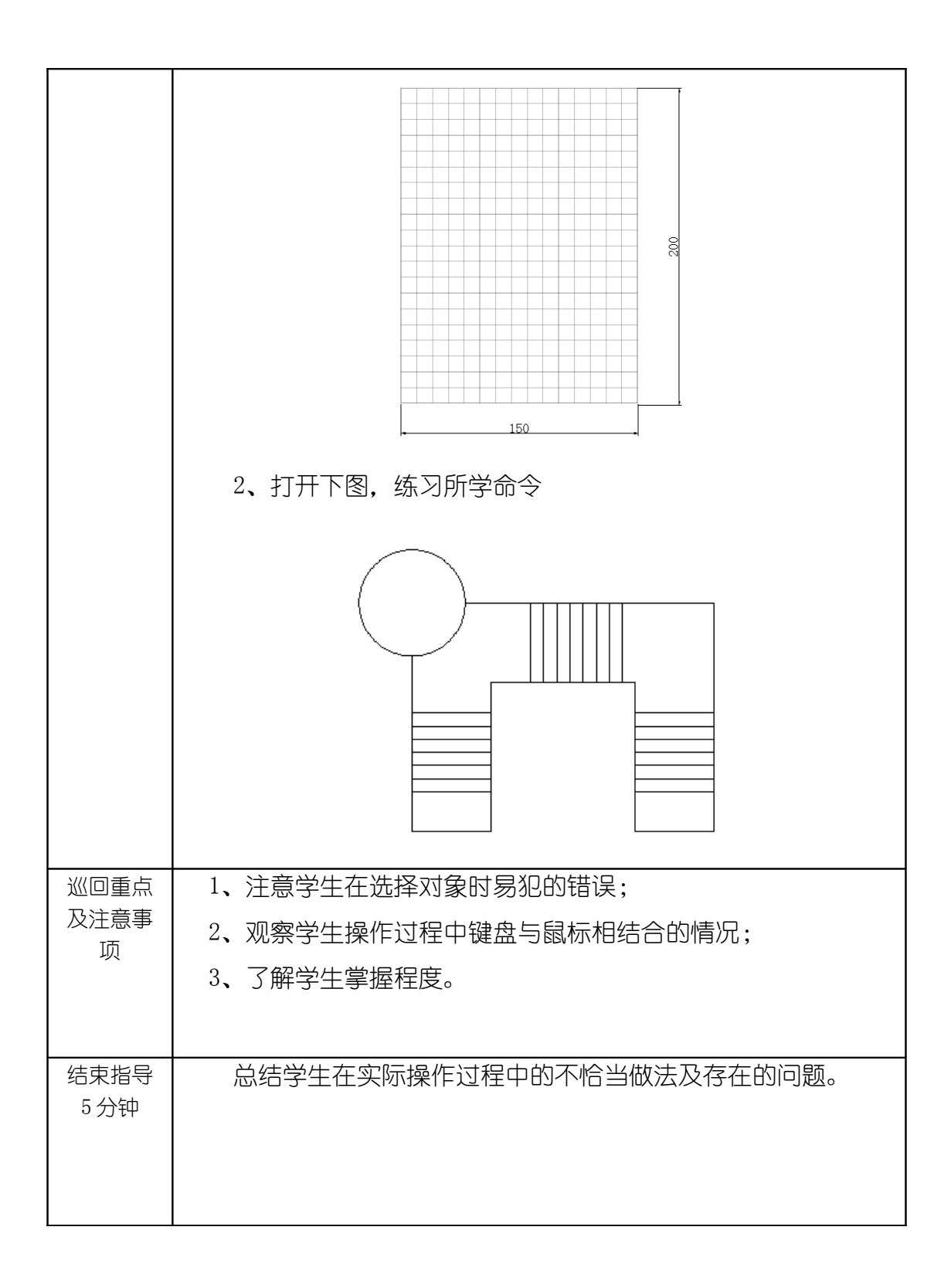

| 布置作业 | 完成课后练习P17页案例1-9。               |
|------|--------------------------------|
| 5分钟  |                                |
|      |                                |
| 整理   | 1、保存文件,退出AutoCAD 2012,关闭电脑及电源; |
| 现场   | 2、清理现场垃圾,关闭门窗。                 |
| 及    |                                |
| 设备   |                                |
| 保养   |                                |

| 教学模块        | AutoCAD 的绘图环境及基本操作                          | 授课教师    | 刘旭升   |
|-------------|---------------------------------------------|---------|-------|
| 课题名称        | 如何设置图层、线型、                                  | 线宽及颜色   |       |
| 授课时数        | 2 课时                                        |         |       |
| 授课班级        | 13级医疗器械与维护1班                                | 受课班级人数  | 30人   |
| 教学目的<br>与要求 | 1、了解计算机绘图中图层的概念<br>2、掌握 AutoCAD 2012 如何创建图题 | 民和设置线宽、 | 线型及颜色 |
| 重点与难<br>点   | 重点:如何创建图层<br>难点:修改非连续线的外观                   |         |       |

| 教学方法        | 讲述法、实训法                 |
|-------------|-------------------------|
| 指定参考<br>书 目 | 《AutoCAD 2012 机械制图实例教程》 |

### 理实一体化课堂教学安排

| 教学过程         | 主要教学、示范内容及步骤                       |
|--------------|------------------------------------|
| 导入新课<br>5 分钟 | 上节课已经学习了 AutoCAD 绘图的一些基本操作,本节课主    |
|              | 要学习如何设置图层、线型、线宽及颜色。什么是图层呢?我们可以     |
|              | 将 AutoCAD 图层想象成透明胶片,把各种图形元素画在这些胶片  |
|              | 上,AutoCAD 将这些胶片叠加在一起显示出来。这就是图层的作用。 |
|              | AutoCAD 的图形对象总是位于某个图层上。默认情况下,当前    |
|              | 层是0层,此时所画图形对象均在0层上,,每个图层都有与其       |
|              | 相关联的颜色、线型、线宽等属性信息,学生可以对这些信息进行      |
|              | 设定或修改。                             |
|              |                                    |
| 讲解新课<br>25分钟 | 一、创建及设置机械图的图层                      |

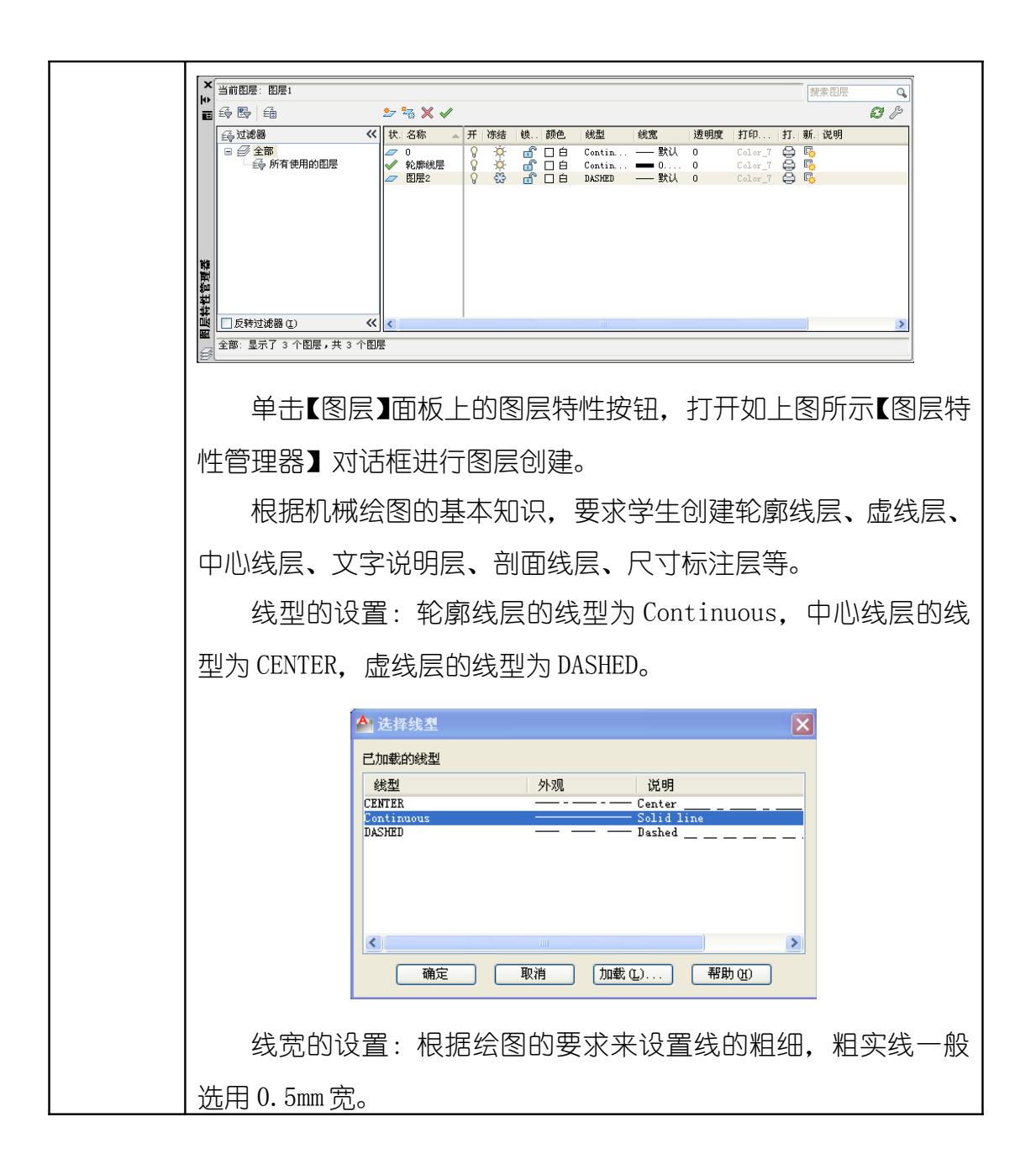

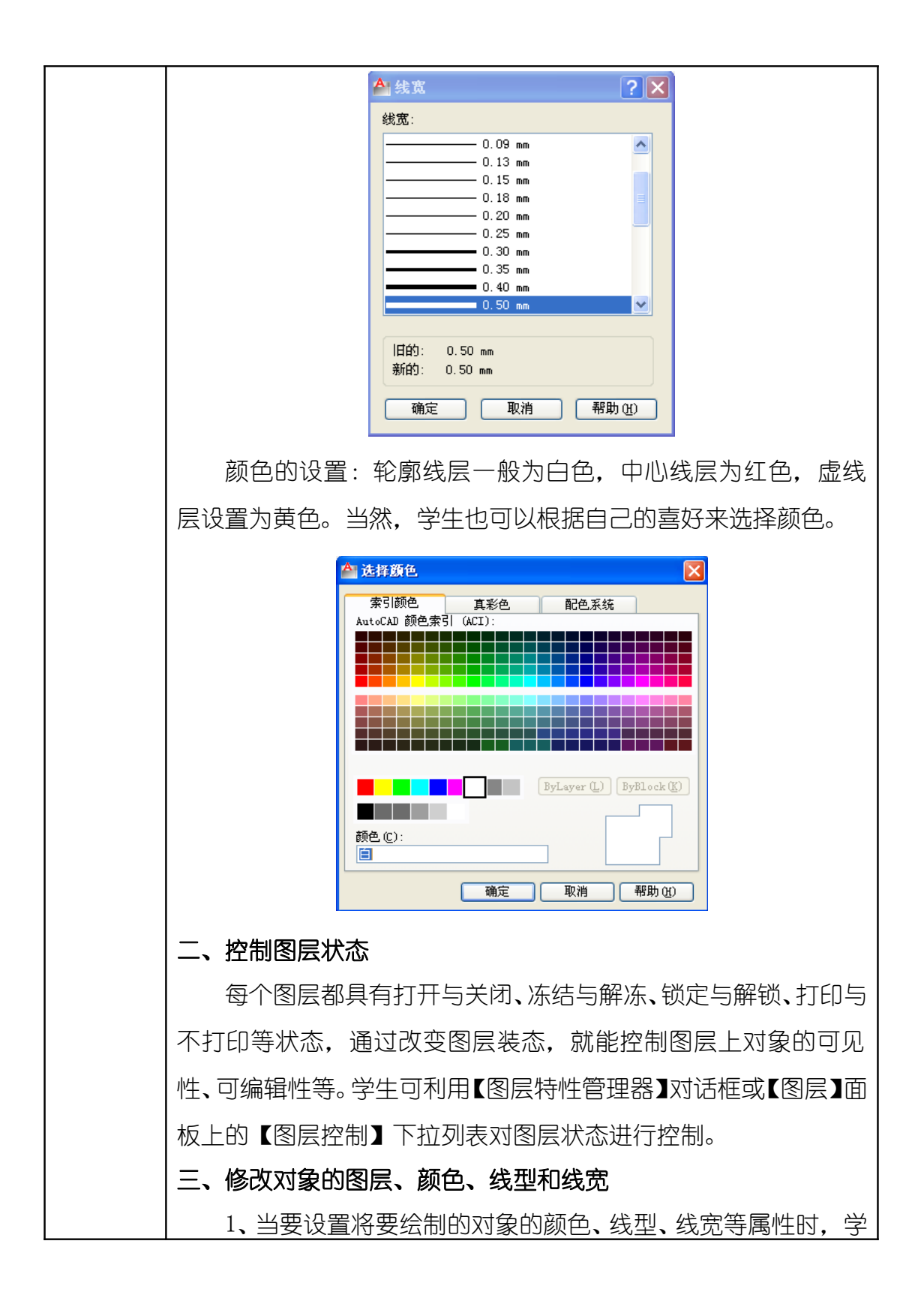

|         | 生可直接在【颜色控                                                                            | 制】、【线型         | 控制】和【线宽控制】下拉                     | 列表中选择              |
|---------|--------------------------------------------------------------------------------------|----------------|----------------------------------|--------------------|
|         | 相应的选项。                                                                               |                |                                  |                    |
|         | 2、若要修改已有                                                                             | 与对象的颜          | 色、线型、线宽等属性,這                     | 习先选择对              |
|         | 象,然后在【颜色控                                                                            | 制】、【线型         | 控制】和【线宽控制】下拉                     | 列表中选择              |
|         | 新的颜色、线型、线                                                                            | 宽。             |                                  |                    |
|         | 四、修改非连续线的                                                                            | 列外观            |                                  |                    |
|         | 非连续线是由短                                                                              | 豆横线、空格         | 8等构成的重复图案,图                      | 案中的短线              |
|         | 长度、空格大小由线                                                                            | <b>、型比例控</b> 行 | 制。                               |                    |
|         | LTSCALE 是控制                                                                          | 线型外观的          | 的全局比例因子,它将影响                     | 向图样中所              |
|         | 有非连续线线型的外                                                                            | <b>卟观,其值</b>   | 增加时,非连续线中的知                      | 豆横线及空              |
|         | 格加长,否则会缩短                                                                            |                |                                  |                    |
|         |                                                                                      |                |                                  |                    |
| 边讲边     |                                                                                      |                |                                  |                    |
| )<br>澳小 | │带领学生完成以下练习:<br>│                                                                    |                |                                  |                    |
| 20分钟    | 1.启动AutoCAD                                                                          | 2012,单         | 击图形特性管理器按钮                       | 1,打开图              |
|         | 形特性管理哭动话相                                                                            | 〒 加肉所          | <u>.</u>                         |                    |
|         |                                                                                      |                |                                  |                    |
|         | X<br>当前图尾:0                                                                          |                | 6                                |                    |
|         | <ul> <li>▶ ■ 10 LA · ·</li> <li>■ 5 10 10 10 10 10 10 10 10 10 10 10 10 10</li></ul> | ★ ✔            | 颜色。  缘型    线宽   透明度  打印…  打      | £未 @/☆<br><i>記</i> |
|         | □ <i>④</i> 全部<br>□ <i>④</i> 全部<br>□ <i>⑤</i> 所有使用的图层                                 | 8 🌣 🗗          | ▲ Continuous — 默认 0 Color_7 会 [] |                    |
|         |                                                                                      |                |                                  |                    |
|         | 88                                                                                   |                |                                  |                    |
|         | ₩<br>#<br>#<br>#<br>#<br>#<br>#<br>#<br>#<br>#<br>#<br>#<br>#<br>#                   |                | III                              | <b>•</b>           |
|         | 全部:显示了1个图层,共1个图层                                                                     |                |                                  |                    |
|         | 2. 按照下列要                                                                             | 求创建图层          | 并设置图层的线型、线宽                      | ₫及颜色;              |
|         | 名称                                                                                   | 颜色             | 线型                               | 线宽                 |
|         | 轮廓线层                                                                                 | 白色             | Continuous                       | 0.5                |

|         | 中心线层                                    | 红色                                                                                          | Center                                                                                                    | 默认                     |  |
|---------|-----------------------------------------|---------------------------------------------------------------------------------------------|----------------------------------------------------------------------------------------------------|------------------------|--|
|         | 虚线层                                     | 黄色                                                                                          | Dashed                                                                                                    | 默认                     |  |
|         | 剖面线层                                    | 绿色                                                                                          | Continuous                                                                                                    | 默认                     |  |
|         | 尺寸标注层                                   | 绿色                                                                                          | Continuous                                                                                                    | 默认                     |  |
|         | 文字说明层                                   | 绿色                                                                                          | Continuous                                                                                                    | 默认                     |  |
|         | 3. 改变图层状态,控制图层上对象的可见性、可编辑性等;            |                                                                                             |                                                                                                    |                        |  |
|         | 4. 修改对象的图层、颜色、线型和线宽;                    |                                                                                             |                                                                                                    |                        |  |
|         | 5. 改变线型全局比例                             | 刘因子,修改                                                                                      | 改非连续线的外观;                                                                                                    |                        |  |
|         | 6. 保存图形文件,                              | 退出 AutoC                                                                                    | AD 2012。                                                                                                    |                        |  |
|         |                                         |                                                                                             |                                                                                                    |                        |  |
| 教师讲解    | 1、创建图层时                                 | 一定要注意                                                                                       | §线型的选择,特别是虚约                                                                                                    | 线和中心线                  |  |
| 再次强调    | <br>  的加载,一定要在加                         | D<br>载完成后)                                                                                  | 选择应用。                                                                                                    |                        |  |
| っ 27.44 | 2、改变线型的                                 | 全局比例因                                                                                       | 3子时一定要洗取合话的I                                                                                                    | 北例,使线                  |  |
|         |                                         |                                                                                             |                                                                                                    |                        |  |
|         |                                         |                                                                                             |                                                                                                    |                        |  |
|         | 1. 学生完成图层:                              | 设置练习                                                                                        | 结果要求如下图所示:                                                                                                    |                        |  |
| 提出问题    |                                         |                                                                                             |                                                                                                    |                        |  |
| 教师巡回    |                                         | ×v                                                                                          |                                                                                                    |                        |  |
| 指导      | <ul> <li></li></ul>                     | 液 ▲ 开 冻结 し し (初 ▲ 一 田   冻结   し し (初 ▲ 一 田   冻结   し し (元 - 元 - 元 - 元 - 元 - 元 - 元 - 元 - 元 - 元 | … 颜色    截型      截宽     透明度   打印…                                                                                             | 17 新. 说明<br>つ 『<br>今 『 |  |
| 25 分钟   | 「「」「」「」「」」「」」「」」「「」」「」」「」」「」」「」」「」」「」」「 |                                                                                             | ● 紅 CENTER — 默认 0 Color_7 (<br>□ 茸 DASHED — 默认 0 Color_7 (<br>□ ↓ DASHED — 默认 0 Color_7 (<br>□ 绿 Continuous — 默认 0 Color 3 ( |                        |  |
| 20 /174 | Z R<br>Z Ì                              | 寸标注层 ♀ ☆ d<br>字说明层 ♀ 英 d                                                                    | ~ ■ 绿 Continuous —— 默认 0 Color_3 (<br>● ■ 绿 Continuous —— 默认 0 Color_3 (                                                     |                        |  |
|         | 部                                       |                                                                                             |                                                                                                    |                        |  |
|         |                                         |                                                                                             | 111                                                                                                    | •                      |  |
|         |                                         |                                                                                             |                                                                                                    |                        |  |
|         | 2、学生在下图中                                | 右下方改变                                                                                       | 炙 我 型 全 局 比 例 因 子 , 修 ä                                                                                                    | <u> </u>               |  |
|         | 的外观。                                    |                                                                                             |                                                                                                    |                        |  |

|                           | <ul> <li>▲ 线型管理器</li> <li>         後型过滤器         <ul> <li>显示所有线型</li> <li>反转过滤器 (1)</li> <li>当前 (2)</li> <li>隐藏细节 (1)</li> <li>当前 (2)</li> </ul> </li> </ul>                    |
|---------------------------|----------------------------------------------------------------------------------------------------|
|                           | 調整型     外观     说明       ByLayer                                                                                                    |
|                           | 详细信息       全局比例因子 (2):       1.0000         说明 (2):       当前对象缩放比例 (2):       1.0000         「縮放时使用图紙空间单位 (2)       ISO 笔宽 (2):       1.0 毫米 ▼         确定       取消       帮助 (2) |
| 巡回重点<br>及注意事<br>项         | <ol> <li>1、设置图层完成后,要注意如何控制图层的状态;</li> <li>2、图层设置发现错误时,怎样修改对象的图层、颜色、线型和线宽;</li> <li>2、注意怎么打开线型管理器。</li> </ol>                                                                    |
| 结束指导<br>5 分钟              | 总结学生在实际操作过程中的不恰当做法及存在的问题。                                                                                                    |
| 布置作业<br>5分钟               | 完成教材 P24 页练习 3。                                                                                                    |
| 整理<br>现场<br>及<br>设备<br>保养 | 1、保存文件,退出AutoCAD 2012,关闭电脑及电源;<br>2、清理现场垃圾,关闭门窗。                                                                                                    |